## **Directions for Virtual Wallpaper:**

-On a laptop (desktop) - go to the bottom menu bar

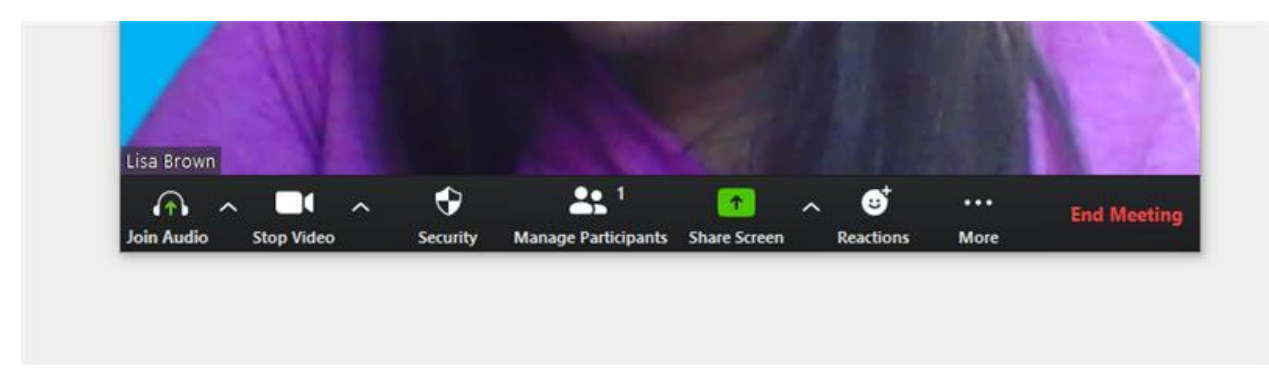

-click the ^ beside Stop Video where the camera is

-Choose 'choose virtual background'.

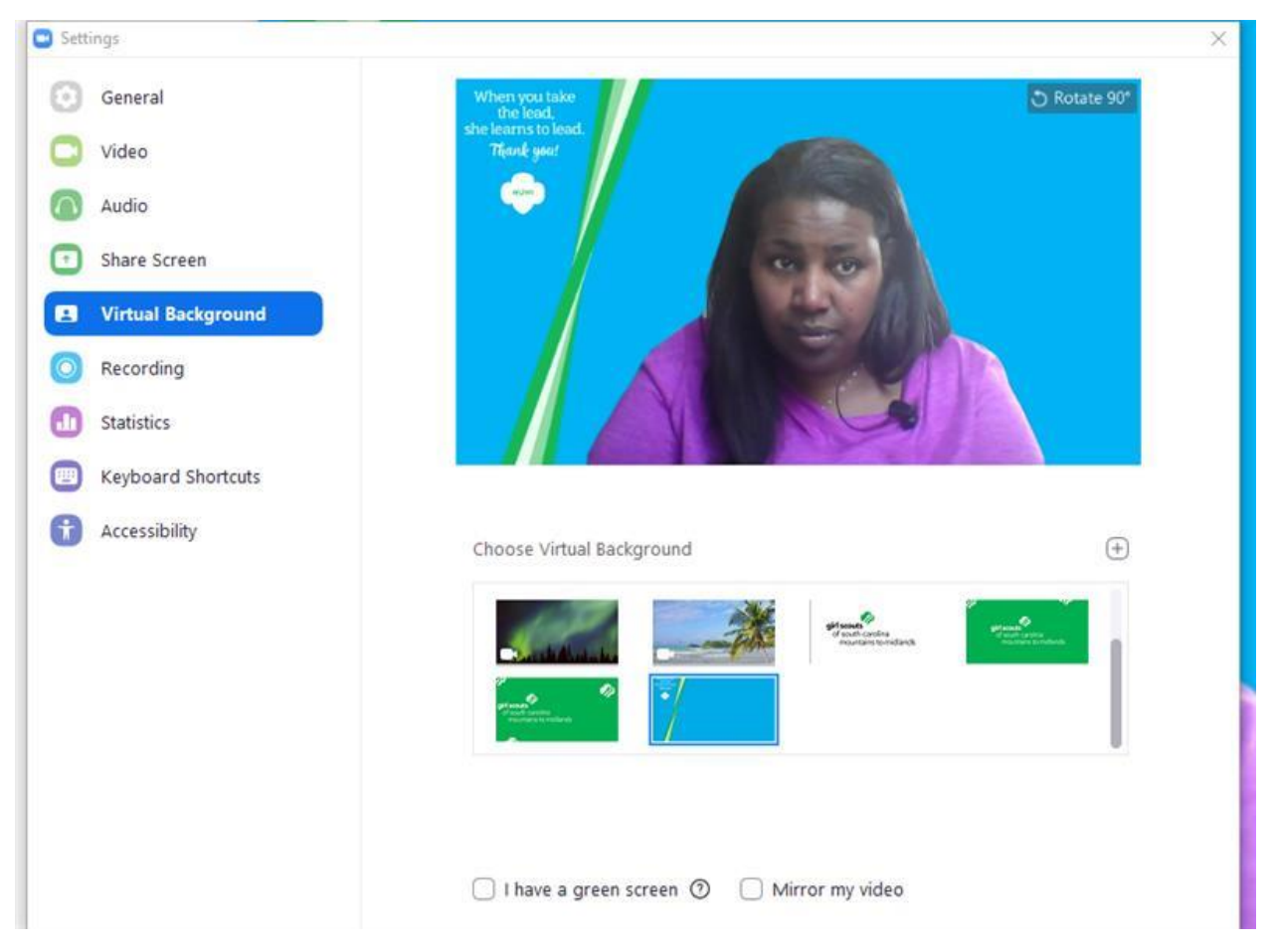

-Then you will get to this screen

## -Click the plus sign underneath your screen beside the words "choose virtual background"

## -Select Add Image

|                                                                              |                                                 | Search Downloads 🔎 |               |      |
|------------------------------------------------------------------------------|-------------------------------------------------|--------------------|---------------|------|
| organize 🔻 🛛 New fold                                                        | er                                              |                    | 8== 👻         |      |
| 🞐 This PC 🔷 ^                                                                | Name                                            | Date modified      | Туре          | Size |
| 3D Objects Desktop                                                           | <ul> <li>Today (2)</li> <li>R76A2674</li> </ul> | 4/24/2020 10:37 AM | JPG File      | 6,04 |
| 🔄 Documents                                                                  | Volunteer Recognition Zoom Background           | 4/24/2020 10:06 AM | I JPG File    | 15   |
| 🕹 Downloads                                                                  | ✓ Earlier this month (2)                        |                    |               |      |
| Music                                                                        | 92677282_222307935672467_76275810869            | 4/9/2020 7:17 PM   | JPG File      | 17   |
| <ul> <li>Pictures</li> <li>Videos</li> </ul>                                 | GSConnected Ad<br>V Last month (1)              | 4/6/2020 1:08 PM   | JPG File      | 1,12 |
| <ul> <li>OS (C:)</li> <li>File Storage (N:)</li> <li>Gallery (P:)</li> </ul> | 20200330_140924                                 | 3/30/2020 2:21 PM  | JPG File      | 3,46 |
| 🧈 Network 🗸 🗸                                                                | <                                               |                    |               | >    |
| File n                                                                       | ame:                                            | ~                  | Picture files | ~    |

## -Upload the file you want to use